#### 37 Incorrect coding in control module after software update (DTC P1749 stored in TCM)

37 14 36 2037151/1 July 14, 2014.

| Model(s) | Year        | VIN Range | Vehicle-Specific Equipment |
|----------|-------------|-----------|----------------------------|
| A8       | 2013 - 2014 | All       | 4.0TFSI                    |

## Condition

- After an SVM update, the following DTC appears in the Transmission Control Module (TCM) J217 (address word 02):
  - DTC P174900 (Automatic transmission control module incorrect code)
- There are no performance issues, and the MIL is not illuminated. The fault is only noticed when the TCM fault memory is interrogated.

## **Technical Background**

The self-coding function of the TCM may not complete during a software update.

### **Production Solution**

Not applicable.

### **Service**

The coding cannot be changed with Guided Fault Finding or Guided Functions. Use the following ODIS instructions to manually code the TCM with the scan tool.

- 1. Before proceeding, confirm that DTC P174900 is stored in the TCM. If there is no record of the fault, the warranty claim will not be reimbursed.
- 2. In the Control Modules tab in ODIS, select "Transmission Control Module".
- 3. Right-click to select "Transmission Control Module" again, which will open a pop-up menu.

#### © 2014 Audi of America, Inc.

All rights reserved. Information contained in this document is based on the latest information available at the time of printing and is subject to the copyright and other intellectual property rights of Audi of America, Inc., its affiliated companies and its licensors. All rights are reserved to make changes at any time without notice. No part of this document may be reproduced, stored in a retrieval system, or transmitted in any form or by any means, electronic, mechanical, photocopying, recording, or otherwise, nor may these materials be modified or reposted to other sites, without the prior expressed written permission of the publisher.

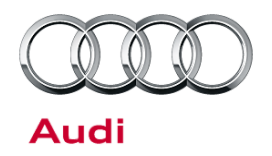

4. Select "Control module OBD" (Figure 1).

| 01       | U          | Gear Shint Control Module (of -  | Selector Lever) (4m 18211 | SIA 0005 GSM-LL       |
|----------|------------|----------------------------------|---------------------------|-----------------------|
| 02       | 1          | Transmission Control Module (f   |                           | s) (4H1927158EG 1     |
| 22       | 0          | All Wheel Control (22 - All-whee | Measurement               | 1907163A 0013 4 V     |
| 42       | 0          | Deer Fleetreeles Driver Side (4) | Identify control module   | Side) (41/0050702D    |
| 42       | 0          | Door Electronics Driver Side (4. | Select version            | - Side) (4H0959/93R   |
| 52       | 0          | Door Electronics Passenger Sid   | Check DTC memory          | assenger's Side) (4H0 |
| 62       | 0          | Door Electronics Rear Left (62   | Read all DTC memories     | (4H0959795D 0273      |
| 72       | 0          | Door Electronics Rear Right (72  | Guided Functions          | ar) (4H0959795D 02    |
| Networki | ng diagram | Control module list              | Control module OBD        |                       |
| O Diag   | nosis 🔳 (  | Display 💐 Sorting                | Vehide OBD                |                       |

Figure 1. Selecting "Control module OBD".

5. In the **OBD functions** menu (Figure 2), select "Code" then "Perform".

| Adaptation                  | ^ |
|-----------------------------|---|
| Code                        |   |
| Code Bus master             |   |
| DTC Memory                  | - |
| Basic setting               | - |
| Identification              |   |
| Measured Values             |   |
| Output diagnostic test mode |   |
| Access authorization        | - |
|                             |   |
|                             |   |

Figure 2. ODB functions menu

© 2014 Audi of America, Inc.

All rights reserved. Information contained in this document is based on the latest information available at the time of printing and is subject to the copyright and other intellectual property rights of Audi of America, Inc., its affiliated companies and its licensors. All rights are reserved to make changes at any time without notice. No part of this document may be reproduced, stored in a retrieval system, or transmitted in any form or by any means, electronic, mechanical, photocopying, recording, or otherwise, nor may these materials be modified or reposted to other sites, without the prior expressed written permission of the publisher.

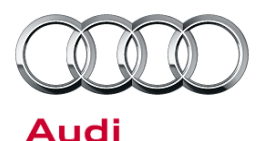

 A message appears with the warning: "The operation to read the date failed." (Figure 3). Select "Ok" to continue.

 The coding menu will be displayed. Highlight "[LO]\_Block 5", then select "Binary coding" (Figure 4).

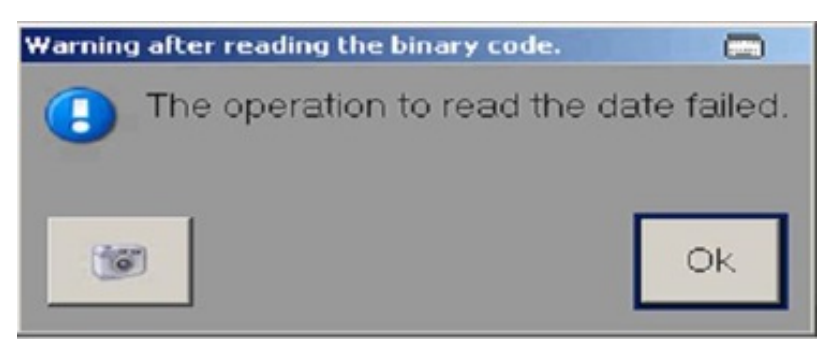

Figure 3. Warning message

| System ID 0BK 40TFSIUSA | •                | 0027111071 |
|-------------------------|------------------|------------|
| Parameter name          | Current value    | Entry      |
| [LO]_Block 0            | [VO]_not defined |            |
| [LO]_Block 1            | [VO]_default     |            |
| [LO]_Block 2            | [VO]_default     |            |
| [LO]_Block 3            | [VO]_default     |            |
| [LO]_Block 4            | [VO]_default     |            |
| [LO]_Block 5            | [VO]_default     |            |
| Filter:                 |                  |            |

Figure 4. Coding menu

8. The binary coding screen appears. Select the row for Byte no. 2 to open the **Binary coding input** pop-up menu (Figure 5).

© 2014 Audi of America, Inc.

All rights reserved. Information contained in this document is based on the latest information available at the time of printing and is subject to the copyright and other intellectual property rights of Audi of America, Inc., its affiliated companies and its licensors. All rights are reserved to make changes at any time without notice. No part of this document may be reproduced, stored in a retrieval system, or transmitted in any form or by any means, electronic, mechanical, photocopying, recording, or otherwise, nor may these materials be modified or reposted to other sites, without the prior expressed written permission of the publisher.

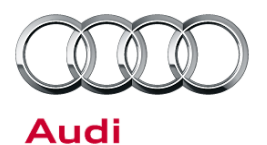

| vstem ID | 0BK 40TESIUSA     |                      |           | Se Binary c | oding input   | ×       |
|----------|-------------------|----------------------|-----------|-------------|---------------|---------|
| Byte no. | Current hex value | Current binary value | Hex input |             | Current value | Entry   |
| 0        | 00                | 00000000             | Tickinpa  | Hex         | 00            | 00      |
| 1        | 00                | 00000000             |           | Binary      | 0000000       | 0000000 |
| 2 3      | 00                | 00000000             |           |             |               |         |

Figure 5. Binary coding input pop-up menu

- 9. In the pop-up menu, enter "01" in the Hex Entry field (top-right field), then select "Apply".
- 10. The coding menu will now show the changes ready to be made in the row for Byte no. 2 (Figure 6), under "Hex input". Select "Apply" on the bottom of the screen.

| 02 - Transr | mission Control Module | UDS/ISOTP/4H192      | 7158EG / 1002 / | H16 / EV_TCMALX51011 / 002022) | Adaptation |
|-------------|------------------------|----------------------|-----------------|--------------------------------|------------|
| System ID   | 0BK 40TFSIUSA          | •                    |                 |                                |            |
| Byte no.    | Current hex value      | Current binary value | Hex input       | Binary input                   |            |
| 0           | 00                     | 00000000             |                 |                                |            |
| 1 🗟         | 00                     | 00000000             |                 |                                |            |
| 2           | 00                     | 0000000              | 01              | 00000001                       |            |
|             |                        |                      |                 |                                |            |
|             |                        |                      |                 |                                |            |

Figure 6. Coding changes ready to be made

 A pop-up menu with the message: "Do you really want to perform the coding?" appears (Figure 7). Select "Yes" to continue.

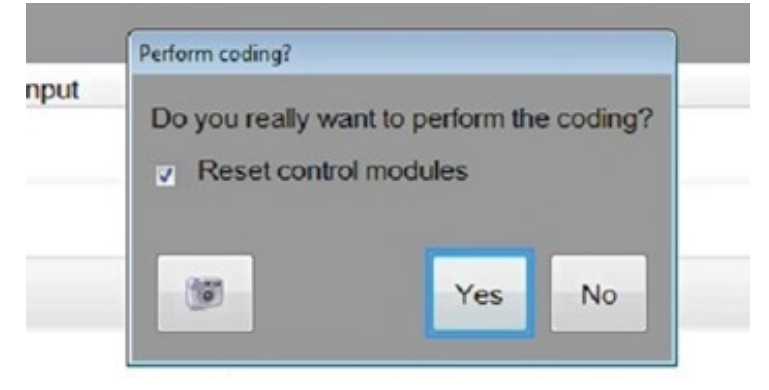

Figure 7. Coding pop-up screen

© 2014 Audi of America, Inc.

Page 4 of 6

All rights reserved. Information contained in this document is based on the latest information available at the time of printing and is subject to the copyright and other intellectual property rights of Audi of America, Inc., its affiliated companies and its licensors. All rights are reserved to make changes at any time without notice. No part of this document may be reproduced, stored in a retrieval system, or transmitted in any form or by any means, electronic, mechanical, photocopying, recording, or otherwise, nor may these materials be modified or reposted to other sites, without the prior expressed written permission of the publisher.

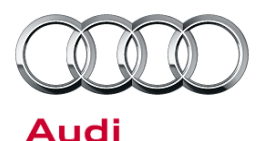

- A pop-up menu with the message: "The encoding string could not be checked for errors. Do you want to save anyway?" appears (Figure 8). Select "Yes".
- 13. One or more additional pop-up messages appear. Select "OK" for each message.

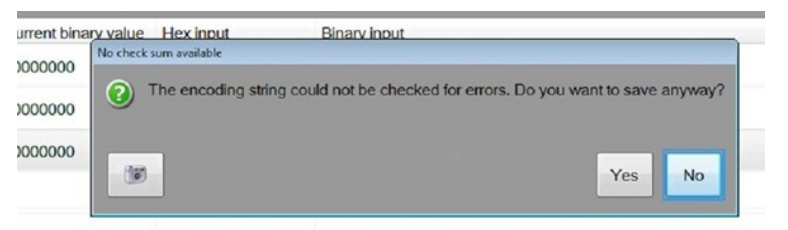

#### Figure 8. Error checking pop-up

| System ID | 0BK 40TFSIUSA     | •                    | 😋 Progress dialog                                                                                              |                       |
|-----------|-------------------|----------------------|----------------------------------------------------------------------------------------------------|-----------------------|
| Byte no.  | Current hex value | Current binary value | Warning after writing the binary code.                                                                         |                       |
| 0         | 00                | 0000000              | You cannot reset the control module from t                                                                     | he program.           |
| 1         | 00                | 00000000             | <ul> <li>Please do so manually, if necessary.</li> <li>One of the possible effects: the new code of</li> </ul> | cannot be determined. |
| 2         | 00                | 00000000             |                                                                                                    |                       |
|           |                   |                      | 12                                                                                                    | Ok                    |

#### Figure 9. Pop-up messages

14. After the pop-up messages have been cleared, the updated coding will be displayed under "Current hex value" (Figure 10).

| ary input |
|-----------|
|           |
|           |
|           |
|           |

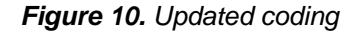

- 15. Clear the P1749 fault from the memory.
- 16. Perform an SVM specified-actual.

All rights reserved. Information contained in this document is based on the latest information available at the time of printing and is subject to the copyright and other intellectual property rights of Audi of America, Inc., its affiliated companies and its licensors. All rights are reserved to make changes at any time without notice. No part of this document may be reproduced, stored in a retrieval system, or transmitted in any form or by any means, electronic, mechanical, photocopying, recording, or otherwise, nor may these materials be modified or reposted to other sites, without the prior expressed written permission of the publisher.

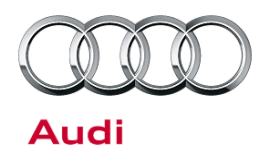

### Warranty

| Claim Type:       | Use applicable claim type. If vehicle is outside any warranty, this Technical Service Bulletin is informational only. |                   |                                                         |  |  |  |
|-------------------|----------------------------------------------------------------------------------------------------|-------------------|---------------------------------------------------------|--|--|--|
| Service Number:   | 3730                                                                                                    |                   |                                                         |  |  |  |
| Damage Code:      | 0039                                                                                                    |                   |                                                         |  |  |  |
| Labor Operations: | Code the TCM                                                                                                    | 3730 2599         | 50 TU                                                   |  |  |  |
| Diagnostic Time:  | GFF                                                                                                    | 0150 0000         | Time stated on<br>diagnostic<br>protocol<br>(Max 40 TU) |  |  |  |
|                   | Road test prior to service procedure                                                                                  | No allowance      | 0 TU                                                    |  |  |  |
|                   | Road test after service procedure                                                                                     | No allowance      | 0 TU                                                    |  |  |  |
|                   | Technical diagnosis at dealer's discretion<br>(Refer to Section 2.2.1.2 and Audi Warranty Online for                  | DADP allowance of | details)                                                |  |  |  |
| Claim Comment:    | As per TSB #2037151/1                                                                                                 |                   |                                                         |  |  |  |

All warranty claims submitted for payment must be in accordance with the *Audi Warranty Policies and Procedures Manual.* Claims are subject to review or audit by Audi Warranty.

## **Additional Information**

All parts and service references provided in this TSB (2037151) are subject to change and/or removal. Always check with your Parts Department and service manuals for the latest information.

© 2014 Audi of America, Inc.

All rights reserved. Information contained in this document is based on the latest information available at the time of printing and is subject to the copyright and other intellectual property rights of Audi of America, Inc., its affiliated companies and its licensors. All rights are reserved to make changes at any time without notice. No part of this document may be reproduced, stored in a retrieval system, or transmitted in any form or by any means, electronic, mechanical, photocopying, recording, or otherwise, nor may these materials be modified or reposted to other sites, without the prior expressed written permission of the publisher.